# Οδηγός Κατάθεσης Εργασίας στο Ιδρυματικό Αποθετήριο Art-IA της Α.Σ.Κ.Τ.

## Κατάθεση Εργασίας

Για να καταθέσετε την εργασία σας στο Ιδρυματικό Αποθετήριο «Art-IA» της Α.Σ.Κ.Τ., απαραίτητη προϋπόθεση είναι να γνωρίζετε τον ακαδημαϊκό σας λογαριασμό και τους κωδικούς πρόσβασης σε αυτόν. Επίσης, πριν προχωρήσετε στην κατάθεση της εργασίας θα πρέπει να έχετε διαβάσει προσεκτικά και να έχετε εφαρμόσει τις οδηγίες που περιγράφονται στο κείμενο «Πώς να προετοιμάσω την εργασία μου για το Ιδρυματικό Αποθετήριο» και σύμφωνα με τα υποδείγματα που δίνονται.

### 1. Σύνδεση στο My Art-IA

Επιλέγετε «Σύνδεση» στο επάνω δεξιά μέρος της οθόνης.

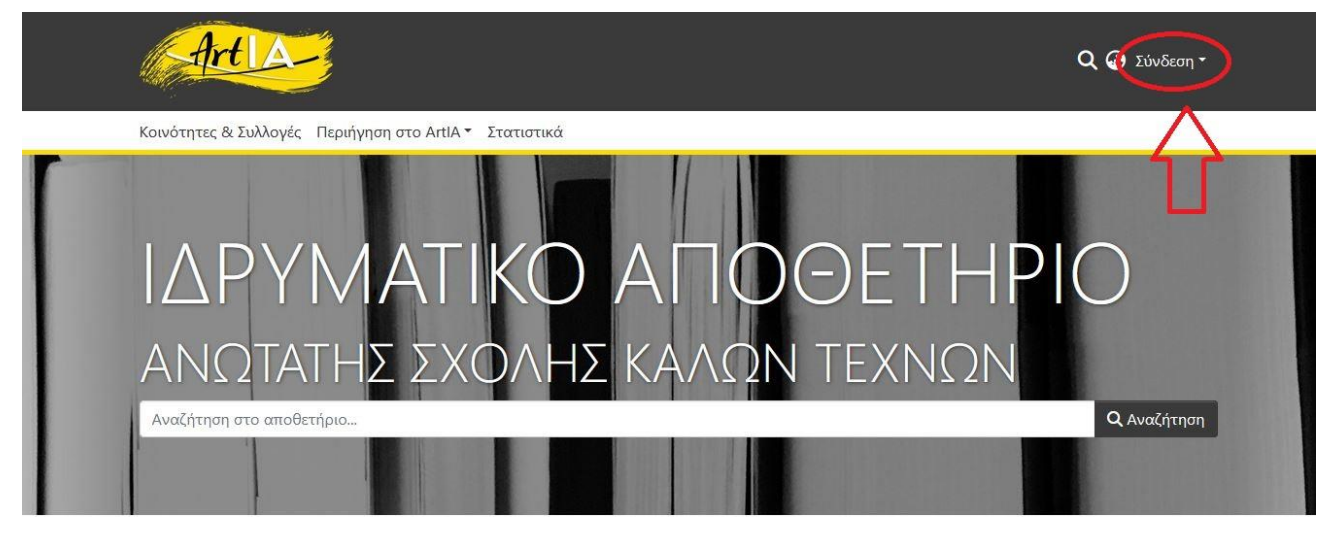

Στη συνέχεια εισάγετε **το ακαδημαϊκό email σας** (π.χ. <u>onoma@asfa.gr</u>) **και τους κωδικούς σας** στα αντίστοιχα πεδία και επιλέγετε «**Συνδεθείτε με το Shibboleth**».

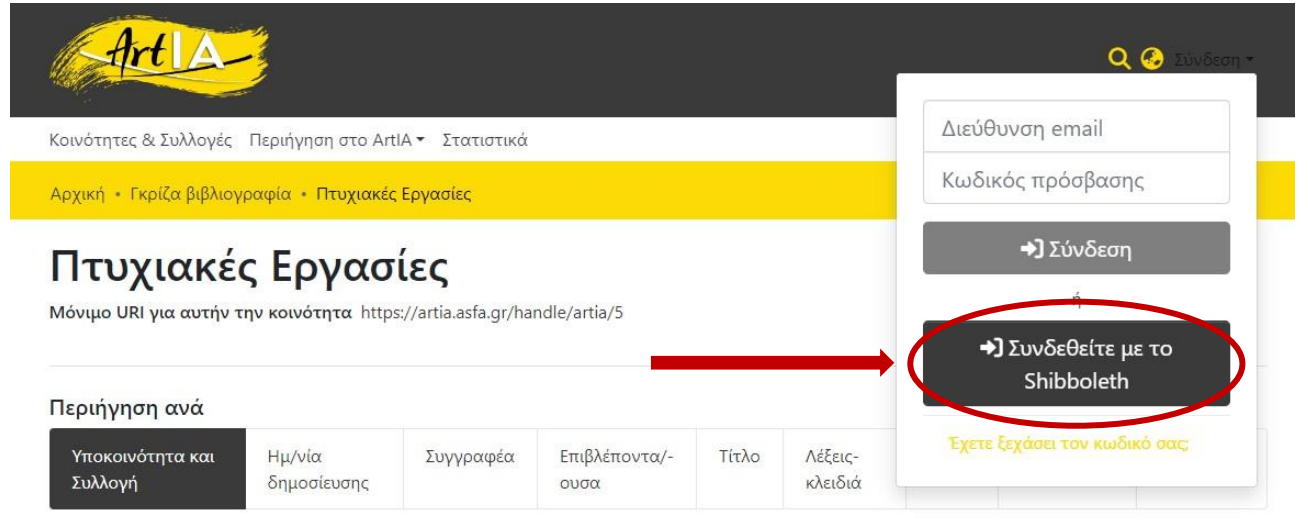

Στην επόμενη σελίδα επιλέγετε «Επιβεβαίωση» για να ολοκληρωθεί η είσοδος στο Art-IA.

|                                                                                                    | Ανωτάτη Σχολή<br>Καλών Τεχνών                                                                                                    |          |
|----------------------------------------------------------------------------------------------------|----------------------------------------------------------------------------------------------------|----------|
|                                                                                                    | Συγκατάθεση στοιχείων                                                                                                    |          |
| ΣΤΟΙΧΕΙΑ                                                                                                    |                                                                                                    | επιλογές |
|                                                                                                    |                                                                                                    |          |
| Τα παρακάτω στοιχεία θα απελευθερωθούν                                                                                                    | στην υπηρεσία <b>[artia.asfa.gr]</b> :                                                                                                    |          |
| Τα παρακάτω στοιχεία θα απελευθερωθούν<br>Στοιχείο                                                                                             | στην υπηρεσία <b>[artia.asfa.gr]</b> :<br>Τιψή(ές)                                                                                                  |          |
| Τα παρακάτω στοιχεία θα απελευθερωθούν<br>Στοιχείο<br>givenName-lang-el                                                                        | στην υπηρεσία <b>[artia.asfa.gr]</b> :<br><b>Τιμή(ές)</b><br>[MAPIA]                                                                                |          |
| Τα παρακάτω στοιχεία θα απελευθερωθούν<br>Στοιχείο<br>givenName-lang-el<br>givenName-lang-en                                                   | στην υπηρεσία <b>[artia.asfa.gr]</b> :<br><b>Τιψή(ές)</b><br>[MAPIA]<br>[MARIA]                                                                     |          |
| Τα παρακάτω στοιχεία θα απελευθερωθούν<br>Στοιχείο<br>givenName-lang-el<br>givenName-lang-en<br>mail                                           | στην υπηρεσία <b>[artia.asfa.gr]</b> :<br><b>Τιμή(ές)</b><br>[MAPIA]<br>[MARIA]<br>[mvitsentzaki@asfa.gr]                                           |          |
| Tα παρακάτω στοιχεία θα απελευθερωθούν<br><b>Στοιχείο</b><br>givenName-lang-el<br>givenName-lang-en<br>mail<br>sn-lang-el                      | στην υπηρεσία <b>[artia.asfa.gr]</b> :<br><b>Τψή(ές)</b><br>[MAPIA]<br>[MARIA]<br>[mvitsentzaki@asfa.gr]<br>[BITIENTZAKH]                           |          |
| Tα παρακάτω στοιχεία θα απελευθερωθούν<br><b>Στοιχείο</b><br>givenName-lang-el<br>givenName-lang-en<br>mail<br>sn-lang-en                      | στην υπηρεσία [artia.asfa.gr]:<br>Tιμή(ές)<br>[MAPIA]<br>[MARIA]<br>[mvitsentzaki@asfa.gr]<br>[BITΣΕΝΤΖΑΚΗ]<br>[VITSENTZAKI]                        |          |
| Tα παρακάτω στοιχεία θα απελευθερωθούν<br><b>Στοιχείο</b><br>givenName-lang-el<br>givenName-lang-en<br>mail<br>sn-lang-el<br>sn-lang-en<br>uid | στην υπηρεσία [artia.asfa.gr]:<br>Tuμή(ές)<br>[MAPIA]<br>[MARIA]<br>[MARIA]<br>[mvitsentzaki@asfa.gr]<br>[BITZENTZAKH]<br>[VITSENTZAKI]<br>[vinmar] |          |

Κάνοντας είσοδο με τον ακαδημαϊκό σας λογαριασμό, εμφανίζεται στο αριστερό μέρος της οθόνης η πλαϊνή γραμμή με τα εικονίδια για τις ενέργειες που μπορείτε να πραγματοποιήσετε στο Art-IA.

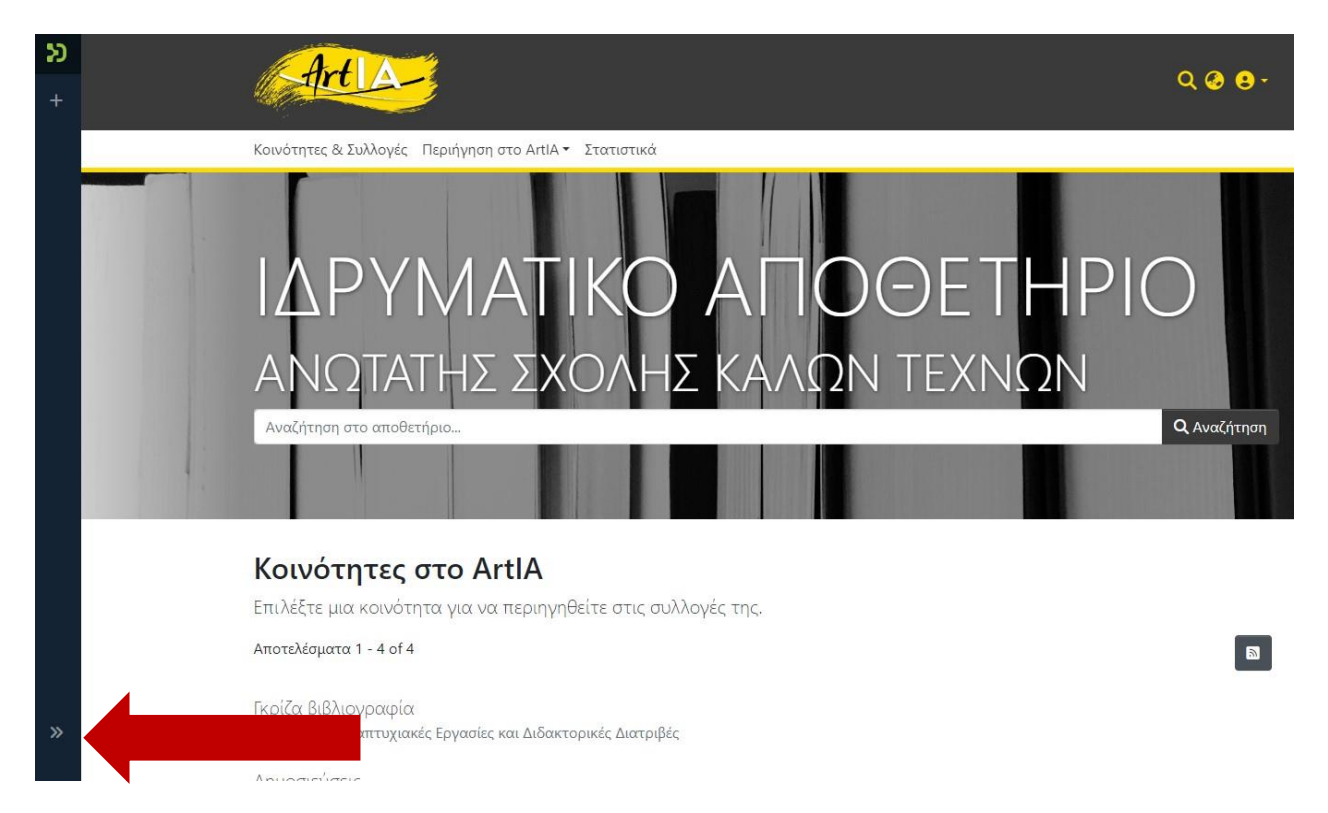

Τοποθετώντας τον κέρσορα επάνω σε οποιαδήποτε σημείο της πλαϊνής γραμμής, αυτή αναπτύσσεται και εμφανίζονται το μενού ενεργειών με τις επεξηγήσεις τους. Εάν κάνετε κλικ στο

σύμβολο

📓 η γραμμή παραμένει μόνιμα ανοιχτή, όπως φαίνεται στην παρακάτω εικόνα.

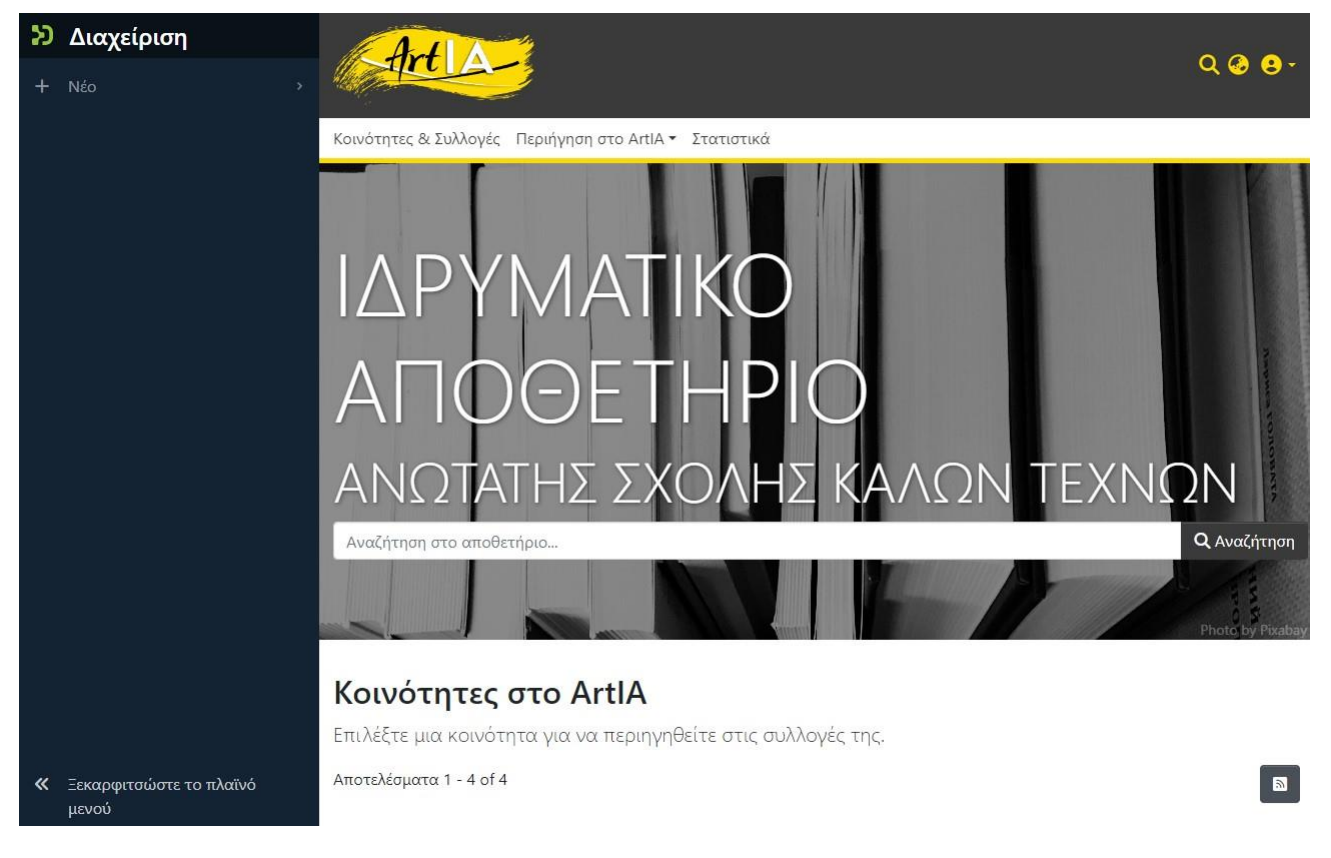

## 2. Κατάθεση Εργασίας

Για να προχωρήσετε στην κατάθεση της εργασίας σας, επιλέγετε από το μενού εργασιών + Νά και μετά επιλέγετε **Τεκμήριο.** 

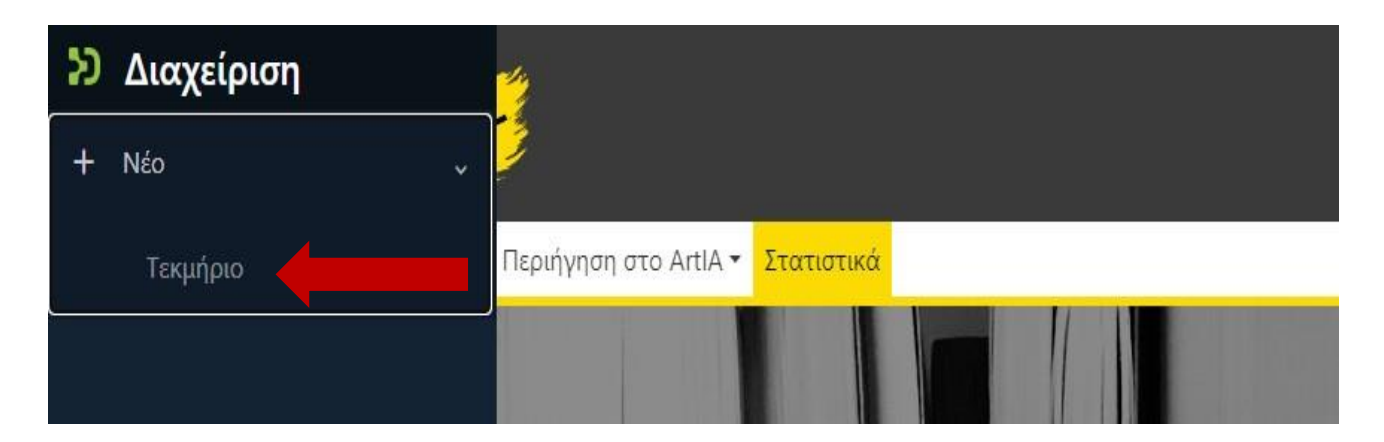

Στη συνέχεια εμφανίζεται το παράθυρο επιλογής, απ' όπου πρέπει επιλέξετε τη συλλογή στην οποία ανήκει η εργασία σας για να κάνετε την κατάθεση.

Αν για παράδειγμα πρόκειται για πτυχιακή εργασία του Τμήματος Εικαστικών τεχνών, θα επιλέξετε την αντίστοιχη Συλλογή, όπως στην παρακάτω εικόνα.

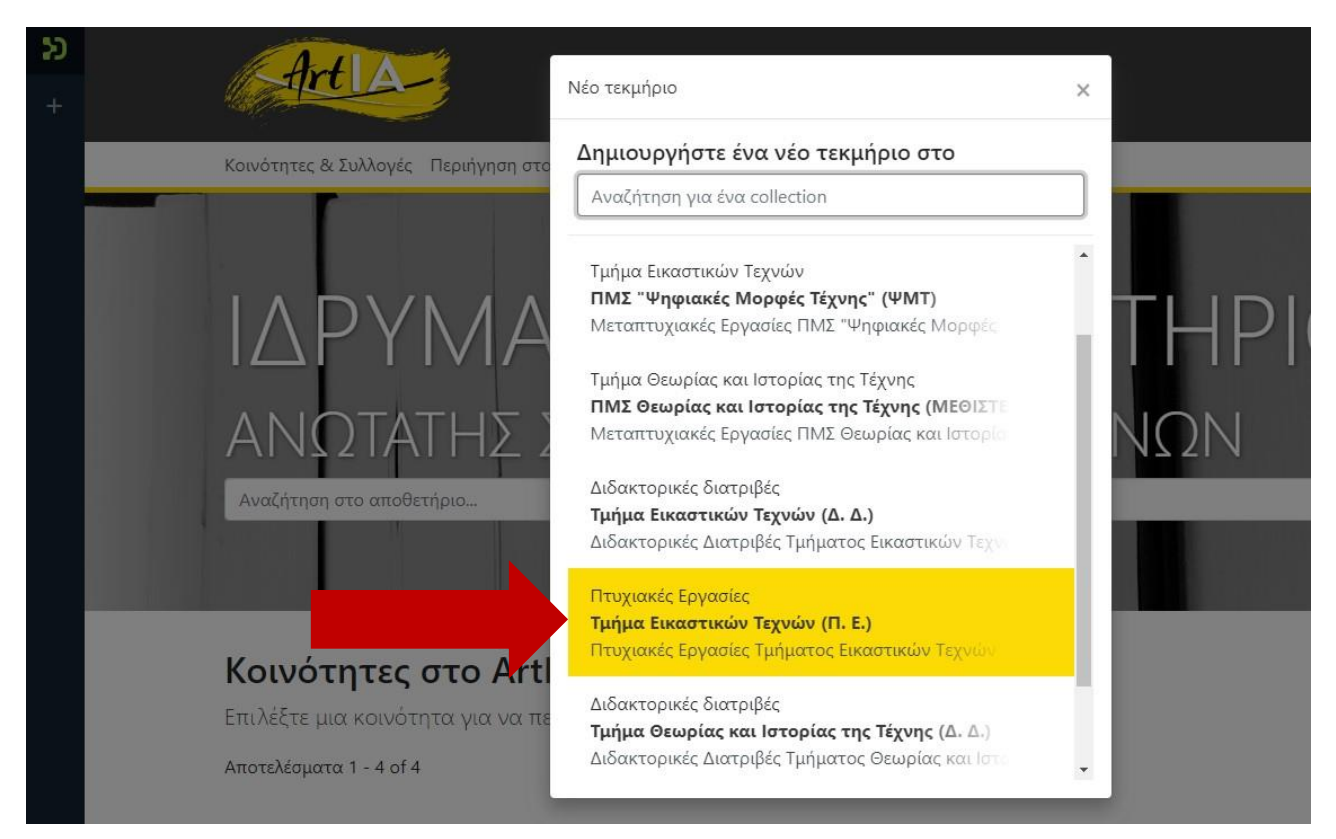

## 3. Φόρμα Κατάθεσης

| <del>ک</del> | Κοινότητες & Συλλογές Περιήγηση στο ArtlA 🕶                                                                                                    |                       |                 |
|--------------|----------------------------------------------------------------------------------------------------|-----------------------|-----------------|
| +            | Αρχική 🔸 Επεξεργασία υποβολής                                                                                                    |                       |                 |
|              | Δ Αποθέστε αρχεία για να τα επισυνάψετε στο τεκμήριο, ή Πλοήγηση                                                                                                    |                       | ]               |
|              | Συλλογή Τμήμα Εικαστικών Τεχνών (Π. Ε.) 🕶                                                                                                    | +Προσ                 | θήκη +          |
|              | Περιγραφή                                                                                                    | 0                     | ~               |
|              | Περιγραφή                                                                                                    | .0                    | $\sim$          |
|              | Μεταφόρτωση αρχείων                                                                                                    | 0                     | $\sim$          |
|              | Άδεια Creative Commons                                                                                                    | •                     | ^               |
|              | Επιλέξτε έναν τύπο άδειας 🝷                                                                                                    |                       |                 |
|              | Άδεια κατάθεσης                                                                                                    | 0                     | $\sim$          |
| »            | Απόρριψη Αποθήκευση Αποθήκευση Αποθηκα Αποθήκευση Αποθήκευση Αποθήκευση Αποθήκευση Αποθηκευση Αποθήκευση Αποθήκευση Αποθήκευση Αποθήκευση Αποθήκευση Α | ευση για αργ<br>+ Κατ | ότερα<br>ιάθεση |

Αφού επιλέξετε τη Συλλογή, εμφανίζονται όλα τα πεδία που πρέπει να συμπληρώσετε για την τεκμηρίωση της εργασίας σας. Η τεκμηρίωση πραγματοποιείται σε 7 ενότητες, η καθεμία από τις οποίες περιλαμβάνει διαφορετικά πεδία που θα πρέπει να συμπληρώνονται σωστά, σύμφωνα με τις οδηγίες που δίνονται. Τα πεδία που πρέπει να συμπληρωθούν υποχρεωτικά επισημαίνονται με το σύμβολο \*.

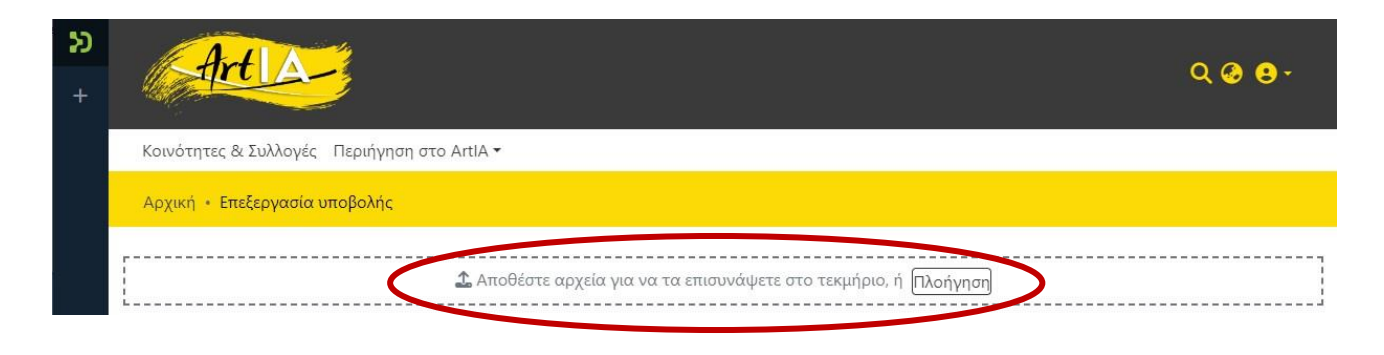

Η πρώτη ενέργεια που πρέπει να κάνετε είναι η μεταφόρτωση του αρχείου. Μπορεί γίνει με δύο τρόπους:

A) με ένα απλό σύρσιμο (drag and drop) από το φάκελο που είναι αποθηκευμένο στον υπολογιστή σε οποιοδήποτε σημείο πάνω στην σελίδα του Art-IA ή

B) πατώντας το κουμπί Πλοήγηση στο πάνω μέρος της οθόνης. Ανοίγει ένα παράθυρο για να επιλέξετε από τους φακέλους του υπολογιστή σας το αρχείο της εργασίας σας και στη συνέχεια επιλέγετε «Άνοιγμα».

| Νέος φάκελος           |                                            |                     |                 |          | EEE 💌     | ? |
|------------------------|--------------------------------------------|---------------------|-----------------|----------|-----------|---|
| D                      | Ονομα                                      | Ημερομηνία τροποποί | Τύπος           | Μέγεθος  |           | ^ |
|                        | 📙 Screenshots Οδηγού                       | 19/4/2024 1:11 μμ   | Φάκελος αρχείων |          |           |   |
|                        | 📙 Βοηθητικά Αρχεία                         | 11/4/2024 5:23 μμ   | Φάκελος αρχείων |          |           |   |
|                        | 📑 Πρότυπα ΘΙΣΤΕ                            | 17/4/2024 2:01 µµ   | Φάκελος αρχείων |          |           |   |
|                        | 📙 Προτυπα ΤΕΤ                              | 17/4/2024 2:02 μμ   | Φάκελος αρχείων |          |           |   |
| γασιας                 | 👜 Art-IA_Πολιτική ιδρυματικού Αποθετηρί    | 17/4/2024 2:12 µµ   | Έγγραφο του Mic | 336 KB   |           |   |
|                        | 💼 Email Απόρριψης Κατάθεσης                | 31/1/2024 11:25 πμ  | Έγγραφο του Mic | 22 KB    |           |   |
| ۱۲                     | 👜 Email Βεβαίωση Επιτυχούς Κατάθεσης       | 31/1/2024 1:06 µµ   | Έγγραφο του Mic | 25 KB    |           |   |
|                        | 😰 Ptuxiaki ergasia Papadopoulou Maria (pa  | 19/4/2024 1:10 µµ   | Έγγραφο του Mic | 1.431 KB |           |   |
| b (\\TNAS-1B9C) (M:)   | 💼 Άδεια Ηλεκτρονικής Διάθεσης Περιεχομέ    | 22/3/2023 7:50 μμ   | Έγγραφο του Mic | 112 KB   |           |   |
|                        | 💼 Οδηγός Χρήσης Ιδρυματικού Αποθετηρί      | 8/4/2024 1:43 μμ    | Έγγραφο του Mic | 1.455 KB |           |   |
|                        | 💼 Οδηγός Χρήσης Ιδρυματικού Αποθετηρί      | 7/2/2024 1:54 µµ    | Έγγραφο του Mic | 1.431 KB |           |   |
| ~                      | 🗸 💼 Πώς να προετοιμάσω την εργασία μου     | 11/4/2024 1:56 μμ   | Έγγραφο του Mic | 223 KB   |           | ~ |
| Όνομα αρχείου: Ptuxiak | ci ergasia Papadopoulou Maria (paradeigma) |                     |                 | ~ 010    | - up yoin | ~ |

**ΠΡΟΣΟΧΗ:** Τα ονόματα των αρχείων που μεταφορτώνετε θα πρέπει να είναι με **λατινικούς χαρακτήρες**. Το σύστημα του Ιδρυματικού Αποθετηρίου αντιμετωπίζει προβλήματα στην περίπτωση που η ονομασία του αρχείου είναι με ελληνικούς χαρακτήρες. Το αρχείο pdf της εργασίας σας θα πρέπει να περιλαμβάνει το ονοματεπώνυμό σας. π.χ. Ptuxiaki Ergasia Ergasia Papadopoulou Maria.pdf Μπορείτε να επιβεβαιώσετε ότι η εργασία σας μεταφορτώθηκε κανονικά στην ενότητα «Μεταφόρτωση Αρχείων» που ακολουθεί παρακάτω.

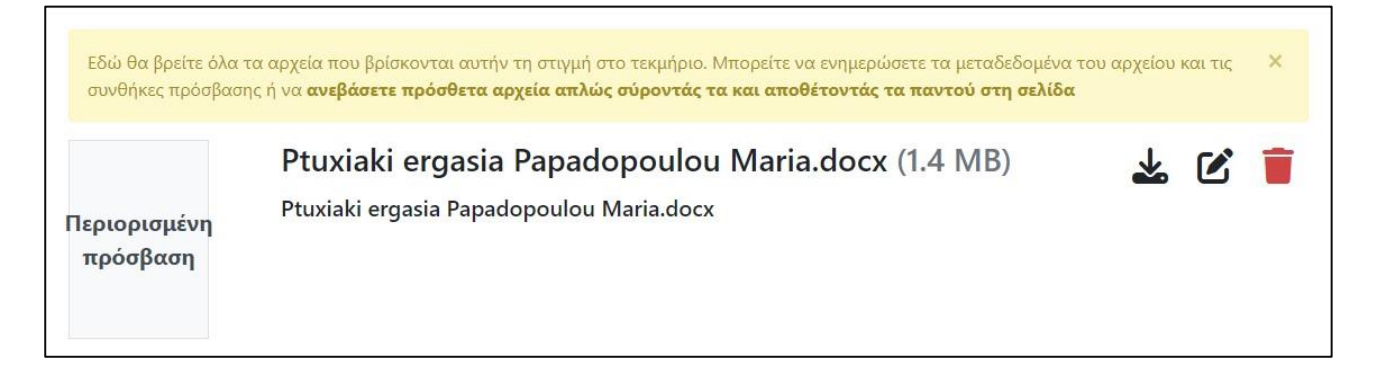

#### 1. Δημιουργός\*

Στο πεδίο «Δημιουργός» εισάγετε πρώτα το επώνυμο, κόμμα, κενό και μετά το όνομα, π.χ. Παπαδοπούλου, Μαρία. Σε περίπτωση που οι δημιουργοί είναι περισσότεροι του ενός, καταθέτης ορίζεται ως εκπρόσωπος ένας εκ των δημιουργών, εφόσον έχει εξασφαλίσει τη συναίνεση των υπολοίπων για την κατάθεσή της στο Ι.Α. Τα ονόματα των λοιπών δημιουργών συμπληρώνονται με την ίδια μέθοδο κάνοντας «Προσθήκη» του ίδιου πεδίου.

#### 2. Επιβλέπων/ουσα πτυχιακής εργασίας\*

Σε όσα πεδία εισάγουμε όνομα (π.χ. Δημιουργού, Επιβλέποντα Καθηγητή, Δ/ντη Εργαστηρίου

κλπ.) συμπληρώνουμε με την εξής μορφή: Επίθετο, Όνομα (Επώνυμο, κόμμα, κενό, Όνομα) π.χ. Ροδίτη, Κυριακή.

Δημιουργός \*

Ροδίτη, Κυριακή

Εισάγετε το όνομα του/της δημιουργού (Επίθετο-α, Όνομα-τα).

Τα πεδία με τα ονόματα των καθηγητών εισάγονται με ελεγχόμενο τρόπο, ώστε να υπάρχει ταυτοποίηση και ομοιομορφία. Για να γίνει ο έλεγχος πληκτρολογήστε τα πρώτα γράμματα του επιθέτου του καθηγητή στο πλαίσιο. Κάντε κλικ οπουδήποτε επάνω στα στοιχεία του καθηγητή (γκρι φόντο) για να δεχτείτε την τιμή αυτή.

## Σε περίπτωση που πρέπει να εισάγετε δύο ονόματα, αφού συμπληρώσετε το πρώτο πατήστε το κουμπί + Προσθήκη

#### Επιβλέπων/ουσα πτυχιακής εργασίας \*

#### ΙΙ Λίτη, Αφροδίτη, 1953-

Επιβλέπων/ουσα πτυχιακής εργασίας

Εισάγετε το όνομα του/της επιβλέποντος/ουσας καθηγητή/τριας (Επίθετο-α, Όνομα-τα).

Η Προσθήκη

Μπορείτε να αλλάξετε θέση στα ονόματα μετακινώντας το σύμβολο

| - 1 | 1  |   |    | - |    | I |
|-----|----|---|----|---|----|---|
| - 1 | 1  |   | н  | ٠ | p. | I |
| - 1 |    | a | 14 | a | Ε. | I |
| - 1 |    | 2 |    | Ξ | 5  | I |
| - 1 | .4 |   | 11 |   | r  | I |

Μπορείτε να διαγράψετε κάποια τιμή πατώντας στο σύμβολο

# Αν πρόκειται για πτυχιακή εργασία του ΤΕΤ, θα πρέπει να επιλέξετε υποχρεωτικά Τομέα και Εργαστήριο.

Τομέας \*

Ζωγραφική - Painting

Επιλέξτε τον τομέα στον οποίο ανήκει το εργαστήριο όπου εκπονήθηκε η πτυχιακή εργασία. Εργαστήριο \*

Επιλέξετε το εργαστήριο στο οποίο εκπονήθηκε η πτυχιακή εργασία.

#### Εργαστήριο \*

| Ζωγρα | ρ <mark>ική</mark> ς Α΄ - Ρa | inting Stu | dio 1  |  |
|-------|------------------------------|------------|--------|--|
| Ζωγρα | ρικής Β΄ - Pa                | inting Stu | dio 2  |  |
| Ζωγρα | ρικής Γ΄ <mark>-</mark> Ρai  | nting Stu  | dio 3  |  |
| Ζωγρα | ρικής Δ΄ - Pa                | inting Stu | dio 4  |  |
| Ζωγρα | ρικής Ε΄ <mark>-</mark> Ρa   | inting Stu | dio 5  |  |
| Ζωγρα | ρικής ΣΤ΄ - Ρ                | ainting St | udio 6 |  |

#### 3. Το πεδίο Τίτλος είναι υποχρεωτικό.

Για εργασίες του ΤΕΤ είναι σύνηθες φαινόμενο να μην επιθυμεί ο δημιουργός να ορίσει κάποιον τίτλο για την πτυχιακή του. Οι επιλογές «Άτιτλο» ή «Χωρίς τίτλο» είναι αποδεκτές επιλογές στο πεδίο του τίτλου. Ωστόσο καλό είναι να ληφθεί υπόψιν ότι συναντάται αρκετά συχνά, οπότε κατά την αναζήτηση μέσα στο Art-IA θα είναι δύσκολο να εντοπίσει κανείς το δικό σας έργο σας ανάμεσα σε πολλά άλλα άτιτλα. Σε αυτή την περίπτωση ο ελεγκτής της εγγραφής ενδεχομένως να συμπληρώσει στο «Άτιτλο» το ονοματεπώνυμο του δημιουργού, π.χ. «Άτιτλο-Παπαδοπούλου Μαρία». Για το λόγο αυτό συστήνεται να αποφεύγεται.

Εάν πάλι επιθυμείτε να μην υπάρχει κανένας τίτλος χωρίς καν το χαρακτηρισμό «Άτιτλο» ή «Χωρίς Τίτλο», θα πρέπει υποχρεωτικά να εισάγετε το ονοματεπώνυμό σας στη θέση του τίτλου, όπως στο παρακάτω παράδειγμα. Σε περίπτωση που το πεδίο του τίτλου δεν καταχωρηθεί όπως υποδεικνύεται εδώ, θα διορθωθεί εκ των υστέρων από τον ελεγκτή της εγγραφής.

Τίτλος \*

Πτυχιακή εργασία της Κυριακής Ροδίτη

Εισάγετε τον τίτλο της εργασίας.

Τίτλος στα αγγλικά

Τίτλος στα αγγλικά

Συμπληρώστε τον τίτλο της εργασίας μεταφρασμένο στα αγγλικά.

4. Το πεδίο της Ημερομηνίας, είναι υποχρεωτικό για το μήνα και το έτος, αλλά όχι για την ημέρα παρουσίασης της εργασίας. Την ημέρα την συμπληρώνετε μόνο εφόσον είστε σίγουροι.

Επιλέγετε πρώτα το έτος για να ενεργοποιηθεί η επιλογή του μήνα και της ημέρας.

Hμερομηνία Έκθεσης \*

5. Το πεδίο της Γλώσσας συμπληρώνεται με επιλογή από τη λίστα που εμφανίζεται.

Γλώσσα \*

| Ελληνικά |  |
|----------|--|
| EMITVIKU |  |
| English  |  |
| French   |  |
| (Other)  |  |

**6. Το πεδίο Κατηγοριοποίηση έργων** αφορά μόνο τις πτυχιακές εργασίες του ΤΕΤ. Μπορείτε να επιλέξετε από καμία έως όλες τις τιμές. Επιλέγετε ή από-επιλέγετε μια τιμή κάνοντας κλικ στο τετραγωνάκι αριστερά της

Κατηγοριοποίηση έργων

- Ζωγραφική
   Γλυπτική
   Χαρακτική
- Φωτογραφία
   Performance
   Άλλο
- Εγκατάσταση
   Πολυμέσα
- **7.** Τα πεδία Περιγραφή ή Περίληψη εργασίας είναι πεδία ελεύθερου κειμένου και είναι υποχρεωτικά στην ελληνική γλώσσα και προαιρετικά στην αγγλική γλώσσα.

| Περιγραφή εργασίας                                                                                           |
|----------------------------------------------------------------------------------------------------|
| Περιγραφή εργασίας                                                                                           |
| Περιγράψτε συνοπτικά το σύνολο των έργων που συνθέτουν την πτυχιακή εργασία.<br><b>Περιγραφή στα αγγλικά</b> |
| Περιγραφή στα αγγλικά                                                                                        |

Συμπληρώστε την μετάφραση της περιγραφής στα αγγλικά.

8. Το πεδίο Λέξεις-κλειδιά είναι υποχρεωτικό στην ελληνική γλώσσα. Στα αγγλικά οι Λέξεις-κλειδιά είναι προαιρετικό. Εισάγετε έναν όρο με πεζούς χαρακτήρες με κεφαλαίο το πρώτο γράμμα της λέξης π.χ. Μουσική. Πατήστε το κουμπί + Προσθήκη για να εισάγετε νέο όρο. Επαναλάβετε για όλους τους όρους. Συμπληρώστε μέχρι 7 Λέξεις-Κλειδιά.

| Λέξεις-κλειδιά                                         |                                                                            |
|--------------------------------------------------------|----------------------------------------------------------------------------|
| Συμπληρώστε μια-μια την λέξ                            | η-κλειδί και πατήστε το κουμπί Προσθήκη. Συμπληρώστε έως 7 λέξεις-κλειδιά. |
| <b>+</b> Προσθήκη                                      |                                                                            |
|                                                        | 'y                                                                         |
| Λεξεις-κλειοια στα αγγλικά                             | A                                                                          |
| Λεξεις-κλειδιά στα αγγλικά<br>Λέξεις-κλειδιά στα αγγλι | <b>κ</b> ά                                                                 |

#### 9. Στον Αριθμό σελίδων συμπληρώνετε μόνο τον αριθμό π.χ. 40

Αριθμός σελίδων \*

Αριθμός σελίδων

Συμπληρώστε τον αριθμό σελίδων της εργασίας.

**10.** Το πεδίο **Σύντομο Βιογραφικό** συμπληρώνεται προαιρετικά από εσάς.

**Προσοχή!** Αποφύγετε τη χρήση προσωπικών δεδομένων, όπως π.χ. αριθμό τηλεφώνου, δ/νση κατοικίας κλπ.

Σύντομο Βιογραφικό Σύντομο Βιογραφικό Σύντομο βιογραφικό του καλλιτέχνη χωρίς προσωπικά δεδομένα (όπως τηλέφωνο, διεύθυνση, προσωπικό email, έτος γέννησης κλπ).

#### 11. Επιλογή χρονικού περιορισμού/ Embargo.

Επιλογή χρονικού περιορισμού Επιλέξτε το διάστημα του χρονικού περιορισμού Αιτία για την επιβολή περιορισμού

Επιλέξτε τον λόγο για τον οποίο αιτείστε τον περιορισμό πρόσβασης στο ηλεκτρονικό κείμενο.

Δεν είναι υποχρεωτικό πεδίο, μπορεί να μην επιλεγεί καμία τιμή και σε αυτή την περίπτωση το πλήρες κείμενο της εργασίας θα είναι δημόσια διαθέσιμο, μόλις ολοκληρωθεί η κατάθεση.

Αν επιθυμείτε να επιβάλετε περιορισμό/embargo πρέπει να επιλέξετε το χρονικό διάστημα της απαγόρευσης δημοσίευσης.

ΠΡΟΣΟΧΗ: Για τις προπτυχιακές εργασίες το μέγιστο χρονικό διάστημα είναι έως 12 μήνες, για τις μεταπτυχιακές εργασίες έως 24 μήνες και για τις διδακτορικές διατριβές έως 36 μήνες.

Επιλογή χρονικού περιορισμού

Δεν επιθυμώ χρονικό περιορισμό

Περιορισμό για 6 μήνες

Περιορισμό για 12 μήνες

Επιλογή χρονικού περιορισμού

Δεν επιθυμώ χρονικό περιορισμό Περιορισμό για 6 μήνες Περιορισμό για 12 μήνες Περιορισμό για 24 μήνες Περιορισμό για 36 μήνες Εάν επιλέξετε χρονικό περιορισμό θα πρέπει να συμπληρωθεί η αιτιολογία στο πεδίο **Αιτία για την επιβολή περιορισμού**.

Αιτία για την επιβολή περιορισμού

Σκοπεύω να δημοσιεύσω ολόκληρη ή μέρος της εργασίας μου

Διαπραγματεύομαι την εμπορική εκμετάλλευση

Έχω άλλο σοβαρό λόγο

**12.** Η επιλογή τύπου άδειας δημοσίευσης περιλαμβάνει μόνο την άδεια **Creative commons** και γίνεται μέσω του API του οργανισμού.

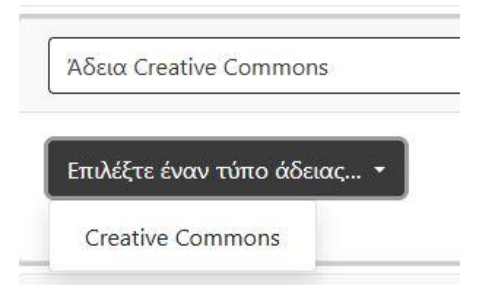

Ανάλογα με τις απαντήσεις που θα δώσετε στις παραπάνω ερωτήσεις προκύπτει η αντίστοιχη άδεια δημοσίευσης στο διαδίκτυο.

Τέλος θα πρέπει να αποδεχτείτε την αδειοδότηση δημοσίευσης της εργασίας σας στο Ιδρυματικό Αποθετήριο Art-IA της Α.Σ.Κ.Τ. κάνοντας κλικ στο πλαίσιο αριστερά από το **Επιβεβαιώνω.** 

|                       | αθεσης                                                         |
|-----------------------|----------------------------------------------------------------|
| Πρέπει να<br>την υποβ | α χορηγήσετε αυτήν την άδεια για να ολοκληρώσετε την τ<br>ολή. |
| ΑΔΕΙΑ ΗΛΕΚ            | (ΤΡΟΝΙΚΗΣ ΔΙΑΘΕΣΗΣ ΠΕΡΙΕΧΟΜΕΝΟΥ Δηλώνω ότι είμαι               |
| δικαιώματο            | α που αναφέρονται στην παρούσα άδεια. Βεβαιώνω, ότι τ          |
| που καταθέ            | τω είναι το τελικό εγκεκριμένο έργο από την εξεταστική :<br>   |
| αυτίνοατοα            | ι ότι η ριβλιοσηκή της Ανωτάτης Σχολής καλών Τεχνών μ          |
| της εονασίο           | για λογους αυφαλείας και οιατηρησης. 32ς κατόχος των τ         |
|                       |                                                                |
| πνευματική            | ς ιοιοκτησίας τριτών η με παραγωρηθεντα ηση απο εμεν           |

#### Για να ολοκληρώσετε την κατάθεση σας θα πρέπει να πατήσετε το κουμπί

+ Κατάθεση

Έχετε επίσης τη δυνατότητα να απορρίψετε την κατάθεσή σας ή να την αποθηκεύσετε για επεξεργασία σε άλλο χρόνο και να συνεχίσετε την αυτοαπόθεση κάποια άλλη στιγμή.

💼 Απόρριψη 🖪 Αποθήκευση 🖪 Αποθήκευση για αργότερα

Σε περίπτωση που περάσει ο χρόνος των 20 λεπτών, εάν δεν έχετε αποθηκεύσει ή δεν έχετε ολοκληρώσει την κατάθεση σας, θα γίνει αυτόματη αποσύνδεση από το Art-IA για λόγους ασφαλείας. Θα δημιουργηθεί μεν η εγγραφή της εργασίας σας, αλλά θα χαθούν όσα από τα στοιχεία είχατε συμπληρώσει στα πεδία. Γι' αυτό σας προτείνουμε να κάνετε αποθήκευση σε διάφορα στάδια κατά τη διαδικασία της αυτοαπόθεσης.

Στη συνέχεια, θα ειδοποιηθεί το προσωπικό της Βιβλιοθήκης μέσω συστήματος για να προχωρήσει στον έλεγχο της εργασίας σας και των μεταδεδομένων που συμπληρώσατε. Ο έλεγχος γίνεται σύμφωνα με τις οδηγίες και τα υποδείγματα που σας έχουν δοθεί. Θα ενημερωθείτε μέσω του ακαδημαϊκού email σας για την απόρριψη ή έγκριση της κατάθεσής σας. Για το λόγο αυτό παρακαλούμε να παρακολουθείτε την αλληλογραφία του ιδρυματικού σας λογαριασμού για την πορεία της κατάθεσης.

Στην περίπτωση απόρριψης, στο email θα εξηγούνται οι λόγοι και οι διορθώσεις που θα πρέπει να γίνουν. **Προσοχή:** σε αυτή την περίπτωση δεν κάνετε νέα υποβολή εργασίας, αλλά πατώντας στο link του email που λάβατε, διορθώνετε την ήδη υπάρχουσα αποθηκευμένη εγγραφή.

Στην περίπτωση που λάβετε email επιτυχούς κατάθεσης, έχει ολοκληρωθεί η διαδικασία αυτοαπόθεσης στο ArtIA και ενημερώνεται αυτομάτως η Γραμματεία του Τμήματός σας.